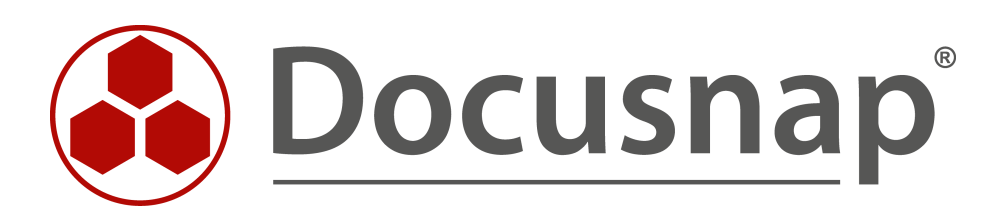

# Docusnap Web

Docusnap Web Zugriff mandantenspezifisch konfigurieren

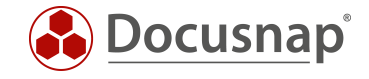

| TITEL   | Docusnap Web                       |
|---------|------------------------------------|
| AUTOR   | Docusnap Consulting                |
| DATUM   | 20.11.2020                         |
| VERSION | 2.0   Vorlage gültig ab 01.10.2020 |

Die Weitergabe, sowie Vervielfältigung dieser Unterlage, auch von Teilen, Verwertung und Mitteilung ihres Inhaltes ist nicht gestattet, soweit nicht ausdrücklich durch die itelio GmbH zugestanden. Zuwiderhandlung verpflichtet zu Schadenersatz. Alle Rechte vorbehalten.

This document contains proprietary information and may not be reproduced in any form or parts whatsoever, nor may be used by or its contents divulged to third parties without written permission of itelio GmbH. All rights reserved.

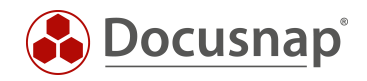

# INHALTSVERZEICHNIS

| 1. [ | Einführung                                                        | 4  |
|------|-------------------------------------------------------------------|----|
| 1.1  | Docusnap Web installieren und konfigurieren                       | 4  |
| 1.2  | Anwendungsbeispiel – Zugriffsbeschränkung auf Docusnap Web        | 4  |
| 2. I | Docusnap Web – Authentifizierungsschema                           | 5  |
| 2.1  | Authentifizierungsschema konfigurieren                            | 5  |
| 2.2  | Anonyme Authentifizierung                                         | 5  |
| 2.3  | Basic Authentication                                              | 5  |
| 2.4  | Integrierte Windows-Authentifizierung                             | 6  |
| 2.5  | Mischbetrieb Windows-Authentifizierung & Basic Authentication     | 6  |
| 3. I | Docusnap Benutzerverwaltung                                       | 7  |
| 3.1  | Überblick Benutzerverwaltung                                      | 7  |
| 3.   | 1.1 Docusnap Rollen                                               | 8  |
| 3.2  | Docusnap Benutzer                                                 | 9  |
| 3.3  | Docusnap Benutzerverwaltung – Objektklassen und Objekte           | 10 |
| 4. 2 | Zugriffsrechte für Docusnap Web konfigurieren – Ein Beispiel      | 11 |
| 4.1  | Anforderung                                                       | 11 |
| 4.2  | Grundeinstellung Docusnap Benutzerverwaltung                      | 12 |
| 4.3  | Überprüfung der Grundeinstellungen                                | 13 |
| 4.4  | Erster Schritt – Zugriffsrechte generell beschränken              | 14 |
| 4.5  | Überprüfen der Änderungen von Schritt Eins                        | 15 |
| 4.   | 5.1 Erklärung für den misslungenen Anmeldeversuch                 | 15 |
| 4.6  | Zweiter Schritt – Mandanten auf Ihr Daten Zugriffsrechte erteilen | 16 |
| 4.7  | Überprüfen der Änderungen von Schritt Zwei                        | 18 |
| 4.8  | Nächste Schritte                                                  | 18 |

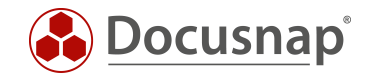

# 1. Einführung

Mit Docusnap ist es möglich auf die *Docusnap Datenbank via Browser* zuzugreifen. Somit sind Datenbankzugriffe (mit Leseberechtigung) sowie die Ausgabe von Plänen und Berichten für beliebige Mitarbeiter und Kunden möglich ohne dass die Installation eines Docusnap Clients erforderlich ist.

Bitte beachten Sie, dass beim mandantenspezifischen Zugriff auf die Datenbank, sowohl über den Client als auch über den Web Client, Lizenzkosten für den Microsoft SQL Server anfallen können und dies im Vorfeld geprüft werden muss.

Docusnap selbst verfügt über ein rollenbasierte Benutzerverwaltung, um den Datenzugriff von Benutzern und Gruppen auf das gewünschte Minimum zu beschränken.

Dieses HowTo zeigt, wie der Zugriff auf Docusnap Web mit Hilfe der Benutzerverwaltung eingeschränkt wird.

## 1.1 Docusnap Web installieren und konfigurieren

Die Installation und Konfiguration wird in diesem HowTo nicht behandelt. Es wird davon ausgegangen das Docusnap Web konfiguriert und für die Endanwender erreichbar ist.

Ein entsprechendes HowTo, in dem die Installation und Konfiguration beschrieben wird, finden sie in unserer Knowledge Base.

## 1.2 Anwendungsbeispiel – Zugriffsbeschränkung auf Docusnap Web

In diesem Beispiel wird beschrieben, wie für eine Docusnap Umgebung, in der sich zwei Mandanten befinden, sichergestellt wird, dass Mandant-A sowie Mandant-B nur Zugriff auf die jeweiligen eigenen Docusnap Daten erhält.

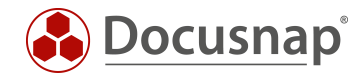

# 2. Docusnap Web – Authentifizierungsschema

## 2.1 Authentifizierungsschema konfigurieren

Mit Schritt vier *Server API* in der Docusnap Server Konfiguration wird festgelegt welche Authentifizierungsmethoden für den Zugriff auf Docusnap Web zugelassen sind:

| 🚱 Docusna                      | ap 11                 | a da anti-anti-anti-anti-anti-anti-anti-anti-                                                                                                    | e 🌣 🖪                                                 | -?- □ ×             |
|--------------------------------|-----------------------|----------------------------------------------------------------------------------------------------|-------------------------------------------------------|---------------------|
| 6)                             | Inventar              | 💊 Docusnap D<br>🐼 Docusnap S                                                                                                    | iscovery Service Konfiguration<br>erver Konfiguration |                     |
| Discovery                      | 📕 Windows (AD) 😭      | SNMD & E Active Directors & R VMware Active Server Statu                                                                                                    | s<br>Systemgruppen 🕻                                  | 7                   |
| Inventar                       | ···· Alle Assistenten |                                                                                                    | _                                                     |                     |
| Dokumentation                  | > 🌐 Übersicht         | Server Start Einstellungen Server Datenbank Server Mail Einstellungen Server API Server API                                                                                                    |                                                       |                     |
| EG<br>IT Sicherheit            | > 🏦 Docusnap Sports   | Discovery Service und Docusnap Web verwenden  Schema: Dhttp://docus.com/docus.com/doc |                                                       |                     |
| P                              |                       | Externer Hostname (optional):                                                                                                    | Anzahl erfolgre                                       | Anzahl fehlges Erfo |
| Lizenz-<br>management          |                       | http://*9001/                                                                                                    | er-VPC-S 2                                            | 0 100               |
| Alle<br>Aufträge               |                       | Authentifizierungsschema (Nur relevant wenn Benutzerverwaltung aktiviert ist)                                                                                                    | er-VPC-S 1<br>er-VPC-S 1                              | 0 10C<br>0 10C      |
| <sup>QQ</sup>                  |                       | ∐Basc Authentifizierung (https://wrd.empfohien)<br>⊡Integrierte Windows-Authentifizierung                                                                                                    | er-VPC-S 2<br>er-VPC-S 0                              | 0 10C<br>1 0%       |
| E                              |                       | Vur NTLM Anonyme Authentifizierung (Achtung: Diese Option gewährt iedem Volizugriff)                                                                                                    | er-VPC-S 7                                            | 0 100               |
| Physikalische<br>Infrastruktur |                       | Docusnap Benutzer Berechtigungen                                                                                                    | _                                                     |                     |
| Administration                 |                       | Dedizierter Domain Controller: Problembehebung Docusnap Web                                                                                                    |                                                       |                     |
|                                |                       | Logging aktivieren                                                                                                    |                                                       |                     |
|                                |                       | Zurück Weiter Abbrechen                                                                                                    |                                                       |                     |
|                                |                       | ■ in der letzten Woche inventarisiert 0<br>ins letzten Kunzel in neterisiert 12                                                                                                    |                                                       |                     |

Abbildung 1 - Authentifizierungsschema konfigurieren

#### 2.2 Anonyme Authentifizierung

Wird **anonyme Authentifizierung** gewählt werden automatisch alle anderen Authentifizierungen deaktiviert. Eine Berechtigungsprüfung findet nicht statt. Jeder User kann uneingeschränkt auf Docusnap Web zugreifen. Dies ist vor allem bedenklich, wenn die Server API und damit Docusnap Web von extern erreichbar ist, da Sie Docusnap Discovery Services für die Inventarisierung dezentraler Umgebungen verwenden.

#### 2.3 Basic Authentication

Wird per **Basis Authentifizierung** auf Docusnap Web zugegriffen wird Benutzer und Passwort mit einem vorgeschalteten Dialog abgefragt. Das Benutzerpasswort wird in Klarschrift zu Docusnap Web übertragen.

Mit dieser Methode können Anwender außerhalb der eigenen Domäne für Docusnap Web berechtigt werden. Im Produktivbetrieb wird dringend empfohlen den Zugriff auf Docusnap Web über HTTPS durchzuführen, um sicherzustellen, dass die Passwort-Übertragung verschlüsselt stattfindet.

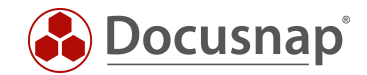

# 2.4 Integrierte Windows-Authentifizierung

Diese Methode wird empfohlen, um Benutzer innerhalb der eigenen Domäne Zugriff auf Docusnap Web zu gewähren. ADS-Sicherheitsgruppen und Benutzer sowie lokale Benutzer (nicht empfohlen) können direkt in Docusnap berechtigt werden. Die Administration der Benutzerkonten findet im Gegensatz zur Basis Authentifizierung im ADS statt.

Bitte beachten Sie, dass Single Sign-On nicht in jeder Umgebung gewährleistet werden kann.

#### 2.5 Mischbetrieb Windows-Authentifizierung & Basic Authentication

Es ist problemlos möglich beide Methoden gleichzeitig einzusetzen. Auf diesem Weg können interne und externe Benutzer Zugriff auf Docusnap Web erhalten.

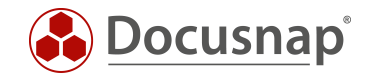

# 3. Docusnap Benutzerverwaltung

In diesem Kapitel wird kurz die für dieses HowTo erforderliche Docusnap Benutzerverwaltung erklärt. Es wird nur auf Funktionen eingegangen, die für dieses Beispiel benötigt werden. Weiterführende Informationen finden Sie in unserer Knowledge Base im HowTo: Docusnap Benutzerverwaltung.

## 3.1 Überblick Benutzerverwaltung

Im Standard ist die Benutzerverwaltung deaktiviert, d.h. jeder Benutzer kann auf alle Funktionen und Daten einer Docusnap DB zugreifen. Durch das Anlegen eines Benutzers wird die Benutzerverwaltung aktiviert. Von diesem Zeitpunkt an kann ein Benutzer nur noch Funktionen verwenden, für die er explizit berechtigt wurde. Der Datenzugriff ist zu diesem Punkt noch nicht eingeschränkt. Erst wenn auf Objektklassen oder Objekte Berechtigungen gesetzt wurden erfolgt eine Berechtigungsprüfung.

Der Docusnap Rollen und Benutzerdialog befindet sich im Allgemeinen Bereich der Docusnap Administration:

| 🚱 Docusna                      | p 11                      |                                                                  |                                             |                    |               |                                                                                                    | 0 @ №·?·- 🗆 ×         |
|--------------------------------|---------------------------|------------------------------------------------------------------|---------------------------------------------|--------------------|---------------|----------------------------------------------------------------------------------------------------|-----------------------|
| Discovery                      | 🚱 Docusna                 | ap 11 - Administration (Ve                                       | rwaltung, Anpassung ur                      | nd Erweiterung vor | n Docusnap)   |                                                                                                    | - 🗆 X                 |
| Nuentar .                      | Allgemein                 | ALLGEMEIN                                                        | hutzer & Docusnap Rollen                    | 🔒 Berechtigungska  | tegorien 🗔 Ma | anagement Tools 🛛 🖫 Nummernserver 🛛 🗣 Standortt                                                          | ypen 🗔 Farbschema 🔹 🔹 |
| Dokumentation                  | Inventar                  | Docusnap Benutzer                                                |                                             |                    |               |                                                                                                    | 4 Þ                   |
| E-<br>IT Sicherheit            | Customizing               | Domänenbenutzer / Gruppe:<br>Beschreibung:                       |                                             |                    |               | \$\vec{k}_{0}\$     Administration       \$\vec{k}_{0}\$     Anpassung       \$\vec{k}_{0}\$     Anzeige |                       |
| Lizenz-                        | IT-Assets                 | Zugriff auf Docusnap Web er<br>Passwort für Basic Authentifizier | lauben<br>ung (Optional):                   |                    |               | R <sup>A</sup> <sub>a</sub> Benutzerverwaltung       R <sup>A</sup> <sub>a</sub> Berechtigungsanalyse    |                       |
| Alle                           | Diagramme                 | Passwort:<br>Passwort bestätigen:                                |                                             |                    |               | \$\mathcal{k}_0\$     Inventarisierung       \$\mathcal{k}_0\$     IT Beziehungen                        |                       |
| رچی<br>Connect                 | IT-Abhängigkeiten         | Neu Löschen                                                      | peichern<br>Active Directory für Docusnap V | Veb aktualisieren  |               | R <sub>o</sub> IT Dokumentation       R <sub>o</sub> Lizenzmanagement       R <sub>o</sub> Organisation  |                       |
| Physikalische<br>Infrastruktur | Lizenzmanagement          | WebAccess                                                        | Domänenbenutzer                             | Beschreibung       | IsUser        | □ R <sup>A</sup> <sub>oo</sub> Physikalische Infrastruktur                                               |                       |
| Administration                 | O<br>Connect Legacy       |                                                                  |                                             |                    |               |                                                                                                    |                       |
|                                | Optionen                  |                                                                  |                                             |                    |               |                                                                                                    |                       |
|                                | ×                         |                                                                  |                                             |                    |               |                                                                                                    |                       |
|                                | Administration<br>beenden | 4                                                                |                                             |                    | Þ             |                                                                                                    |                       |

Abbildung 2 - Docusnap Benutzerverwaltung

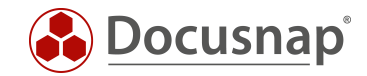

#### 3.1.1 Docusnap Rollen

Der Zugriff auf alle Steuerelemente der Benutzeroberfläche kann mit der Benutzerverwaltung eingeschränkt werden. Um diese Zugriffe einfacher zu verwalten, werden Rollen verwendet. Diese Rollen sind Sammlungen von Steuerelement-Zugriffsrechten. Docusnap liefert mehrere Standardrollen aus. Standardrollen sind vom Endkunden nicht veränderbar. Zusätzliche Rollen werden in diesem Dialog angelegt, die Zuweisung von Benutzer Berechtigungen ist für diese Rollen nicht eingeschränkt.

| 🚱 Docusna                 | o 11 - Administration (Verwaltung, Anpassung und Erv | veiteru | ing von Doc    | usnap)      |              |           |          |   |                         |          | - 🗆 X |  |  |
|---------------------------|------------------------------------------------------|---------|----------------|-------------|--------------|-----------|----------|---|-------------------------|----------|-------|--|--|
| Allgemein                 | ALLGEMEIN                                            |         |                |             |              |           |          |   |                         |          |       |  |  |
| Inventar                  | Docusnap Rollen                                      | 5       |                | J           |              |           |          |   |                         |          | 4 Þ   |  |  |
| °n.                       | Rollenname: EigeneRolle                              | ent     | Dialog         | Gruppe      | Untergruppe  | Aktiviert | <b>A</b> |   | Kategorie               | Sichtbar |       |  |  |
| Customizing               | Text Deutsch                                         | ient    | Administration | ALLGEMEIN   | Tools        |           |          | A | Organisation            |          |       |  |  |
|                           |                                                      | iser    | Administration | ALLGEMEIN   | Tools        |           |          | ≙ | Administration          |          |       |  |  |
| <u>ب</u>                  | Text Englisch: MyRole                                | typ     | Administration | ALLGEMEIN   | Zusatzinform |           |          | Α | Technik – Auszubilde…   |          |       |  |  |
| IT-Assets                 | <u>N</u> eu <u>L</u> öschen <u>S</u> peichern        | egst    | Administration | ALLGEMEIN   | Zusatzinform |           |          | Α | Technik – Allgemein     |          |       |  |  |
| ×°.                       | Rollenname                                           | art     | Administration | ALLGEMEIN   | Zusatzinform |           |          | A | Technik – Infrastruktur |          |       |  |  |
| Diagramme                 | ∑                                                    | ypen    | Administration | ALLGEMEIN   | Zusatzinform |           |          | A | Technik – Technischer   |          |       |  |  |
|                           | Administration                                       | /pen    | Administration | ALLGEMEIN   | Zusatzinform |           |          | A | Technik – Externe Mit   |          |       |  |  |
| \$                        | A Connect                                            | erw     | Administration | CUSTOMIZING | Docusnap Er  |           |          | A | Management              |          |       |  |  |
| IT-Abhängigkeiten         | A Customizing                                        | xpo     | Administration | CUSTOMIZING | Docusnap Er  |           |          |   |                         |          |       |  |  |
|                           | A EigeneRolle                                        | npo     | Administration | CUSTOMIZING | Docusnap Er  |           |          |   |                         |          |       |  |  |
| Q                         | A Inventory                                          | erw     | Administration | CUSTOMIZING | Docusnap Er  |           |          |   |                         |          |       |  |  |
| eccentrionagement         | & IT Documentation                                   | erw     | Administration | CUSTOMIZING | Reporting    |           |          |   |                         |          |       |  |  |
| ø                         | A IT Relations                                       | 2       | Administration | DIAGRAMME   | Allgemein    |           |          |   |                         |          |       |  |  |
| Connect Legacy            | & License Management                                 | ngst    | Administration | DIAGRAMME   | Allgemein    |           |          |   |                         |          |       |  |  |
|                           | A Organization                                       | ssel    | Administration | INVENTAR    | Linux        |           |          |   |                         |          |       |  |  |
| ¢.                        | R Permission Analysis                                | r       | Administration | INVENTAR    | SNMP         | 1         |          |   |                         |          |       |  |  |
| Optionen                  | 8 Physical Infrastructure                            | Bs      | Administration | INVENTAR    | SNMP         | 1         |          |   |                         |          |       |  |  |
|                           | R User Management                                    | ben     | Administration | INVENTAR    | SNMP         | 1         |          |   |                         |          |       |  |  |
|                           | & View                                               | arb     | Administration | INVENTAR    | SNMP         | <b>V</b>  |          |   |                         |          |       |  |  |
| ×                         |                                                      | enk     | Administration | INVENTAR    | Sonstiges    |           |          |   |                         |          |       |  |  |
| Administration<br>beenden |                                                      | onen    | Administration | INVENTAR    | Sonstiges    | •         | •        |   |                         |          |       |  |  |

Abbildung 3 - Eigene Rollen anlegen

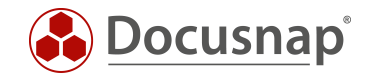

# 3.2 Docusnap Benutzer

Im Docusnap Benutzer Dialog werden ADS Benutzer oder Gruppen (Windows Authentifizierung) für den Zugriff auf den Docusnap Client sowie für Docusnap Web berechtigt. Zusätzlich können neue Benutzer angelegt werden, um diese per Basic Authentication auf Docusnap Web zu berechtigen.

Die Zugriffe auf Docusnap / Docusnap Web erfolgen über die Zuweisung von Rollen. Wurde einem Benutzer die Rolle nicht zugewiesen ist er für diese Funktionen bzw. Daten nicht zugriffsberechtigt.

Wichtig: Stellen Sie sicher, dass Sie selbst oder eine ADS Gruppe, in der Sie Mitglied sind in der Benutzer Verwaltung eingetragen sind und die Rolle Administration zugewiesen wurde. Ansonsten sind spätestens nach dem nächsten Neustart sämtliche Steuerelemente ausgegraut und Docusnap kann nicht mehr bedient werden!

| 🛞 Docusna           | ap 11 - Administration (Verwaltung, Anpassung und Erweiterung von Docusnap)                                                                                                    | - 🗆 × |
|---------------------|----------------------------------------------------------------------------------------------------|-------|
| Allgemein           | ALLGEMEIN                                                                                                    | •     |
| Inventar            | ⊕ Designs      A <sup>th</sup> Docusnap Benutzer     A Docusnap Rollen     Berechtigungskategorien     L     Management Tools     F= Nummernserver     Standorttypen     C Farbschema     Docusnap Benutzer                                                                                                    | 4 0   |
| °.                  | Domänenbenutzer / Gruppe: CSP-VPC-PROD01\Admin                                                                                                    |       |
| Customizing         | Beschreibung: Administrator / User Manager                                                                                                    |       |
| G.                  | Zugriff auf Docusnap Web erlauben<br>☑                                                                                                    |       |
| IT-Assets           | Passwort für Basic Authentifizierung (Optional):                                                                                                    |       |
| ~ª                  | Passwort:                                                                                                    |       |
| Diagramme           | Passwort bestätigen:                                                                                                    |       |
| ₽                   | Neu Löschen Sneichern                                                                                                    |       |
| IT-Abhängigkeiten   |                                                                                                    |       |
| 6                   | Wighthermitigneder ads derin Active Directory für Docusinap web aktualisieren     R.     Mandant-A       Wighthermitigneder ads derin Active Directory für Docusinap web aktualisieren     R.     Mandant-A                                                                                                    |       |
| Lizenzmanagement    | $\gamma$ $\beta$ $\beta$ $\beta$ $\gamma$ $\beta$ $\beta$ \beta         \beta         \beta <td></td> |       |
| Ø                   | P₂ Ja CSP-VPC-PROD01\Admin Administrator / User Manager Ja □ R_o Physikalische Infrastruktur                                                                                                    |       |
| Connect Legacy      |                                                                                                    |       |
| ° <sub>¢</sub>      |                                                                                                    |       |
| Optionen            |                                                                                                    |       |
|                     |                                                                                                    |       |
| ×<br>Administration |                                                                                                    |       |
| beenden             |                                                                                                    |       |

Abbildung 4 - Docusnap Benutzer mit Administrationsrolle anlegen

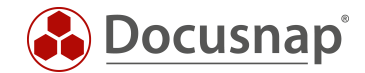

# 3.3 Docusnap Benutzerverwaltung – Objektklassen und Objekte

Sobald die Docusnap Benutzerverwaltung aktiv ist, kann neben dem Zugriff auf Funktionen auch der Zugriff auf den Datenbestand beschränkt werden. Befindet man sich in der Hierarchie kann nun per Kontext-Menü auf zusätzliche Berechtigungseinstellungen zugegriffen werden:

In diesem Beispiel wurde der Server DOSPDC01 ausgewählt und per Rechtsklick der Berechtigungsdialog gestartet. Der Rolle Administration wurde voller Zugriff auf die Objektklasse vom Typ Server gewährt, das bedeutet, dieses Recht gilt für alle Objekte vom Typ Server. Alternativ könnten sich die Rechte auch auf das Objekt DOSPDC01 beziehen. Die Zugriffsrechte für die Rolle Administration auf **andere Objekte vom Typ Server sind in diesem Fall nicht betroffen:** 

| 🚱 Docusna      | p 11                                                                                                    |                                                                    |           |           |         |          |                     | ê 🕸 ∰·?·- □ ×     |
|----------------|----------------------------------------------------------------------------------------------------|--------------------------------------------------------------------|-----------|-----------|---------|----------|---------------------|-------------------|
| <b>S</b>       | Inventar                                                                                                    |                                                                    |           |           |         |          |                     |                   |
| Discovery      | 📲 Windows (AD) 🏠 🖳 SNMP 🏠 🗋 Active I                                                                                                    | Directory 🟠 🐵 VMware Infrastruktur                                 |           | 🛆 Azure S | Service | ☆ @?     | 🖁 Exchange Server 😭 | 😑 Systemgruppen 😭 |
| Inventar       | ··· Alle Assistenten                                                                                                    | Objekt Berechtigungen                                              |           |           |         |          | ×                   |                   |
|                |                                                                                                    | Rollen und Zielobjekte                                             | Schreiben | Löschen   | Lesen   | Einfügen | A                   |                   |
| Dokumentation  | >        Übersicht                                                                                                    | ✓ I A <sup>6</sup> <sub>o</sub> Administration                     |           | _         |         |          |                     |                   |
|                | ✓ A Mandant-A                                                                                                    | Typ: Server                                                        |           |           |         |          |                     |                   |
| 5              | Contrastruktur     Scandatum     Scandatum     Sca | V □ Å Anpassung                                                    |           |           |         |          |                     |                   |
| IT Sicherheit  | V U docusnapsports.com 08.04.2020 10:58:56                                                                                                    | Typ: Server                                                        |           |           |         |          |                     |                   |
|                | > PROD.DOCUSNAPSPORTS.CO                                                                                                    | Objekt: DOSPDC01                                                   |           |           |         |          |                     |                   |
| ģ              | > SALES.DOCUSNAPSPORTS.CO                                                                                                    | ✓ □ A <sup>B</sup> <sub>a</sub> Anzeige                            | _         | _         | _       | _        |                     |                   |
| Lizenz-        | Arbeitsstationen                                                                                                    | Typ: Server     Objects: DOSPDC01                                  |           |           |         |          |                     |                   |
| management     | Server                                                                                                    | <ul> <li>Object DOSPDCOT</li> <li>Se Benutzerverwaltung</li> </ul> |           |           |         |          |                     |                   |
| Ŀ              | > DOSPBK01                                                                                                    | Typ: Server                                                        |           |           |         |          |                     |                   |
| Alle           | > DOSPDB01                                                                                                    | Objekt: DOSPDC01                                                   |           |           |         |          |                     |                   |
| Aufträge       | > DOSPDC01                                                                                                    | ~                                                                  |           |           |         |          |                     |                   |
| ~              | > DOSPDC02 Aktionen                                                                                                    | Typ: Server                                                        |           |           |         |          |                     |                   |
| ¢ <sup>V</sup> | > DOSPEX01 × Löschen                                                                                                    | Goppert: DOSPDC01                                                  |           |           |         |          |                     |                   |
| Connect        | > DOSPFS01 🔙 Speichern                                                                                                    | Typ: Server                                                        |           |           |         |          |                     |                   |
| -              | > DOSPFS02 R Vergleiche                                                                                                    | Objekt: DOSPDC01                                                   |           |           |         |          |                     |                   |
| B              | > DOSPFS03 Verschiebe                                                                                                    | ~                                                                  |           |           |         |          |                     |                   |
| Physikalische  | DOSPHY01 Zusammenführen mit                                                                                                    | Typ: Server                                                        |           |           |         |          |                     |                   |
| Intrastruktur  | > DOSPHY01 Remotedesktopwerbindung - DOSPDC01                                                                                                    | Objekt: DOSPDC01                                                   | U         |           |         |          |                     |                   |
| Ø.,,           | > DOSPSP01                                                                                                    | Typ: Server                                                        |           |           |         |          |                     |                   |
| Administration | > DOSPSQ01                                                                                                    | Objekt: DOSPDC01                                                   |           |           |         |          |                     |                   |
|                | > A Linux                                                                                                    | V I R IT Dokumentation                                             |           |           |         |          |                     |                   |
|                | > Mac Filter                                                                                                    | Typ: Server                                                        |           |           |         |          |                     |                   |
|                | > SNMP System                                                                                                    | G Objekt: DOSPDC01                                                 |           |           |         |          | -                   |                   |
|                | Filter anwenden                                                                                                    | - Che czerzmanagement                                              |           |           |         |          |                     |                   |
|                | > M HP-UX                                                                                                    |                                                                    |           |           | Speiche | Abbreck  | hen                 |                   |
|                | Alle Filter entfernen                                                                                                    |                                                                    |           |           |         |          |                     |                   |
|                | > III Virtualisierung                                                                                                    |                                                                    |           |           |         |          |                     |                   |
|                | > 👤 IP Systeme                                                                                                    |                                                                    |           |           |         |          |                     |                   |
|                |                                                                                                    |                                                                    |           |           |         |          |                     |                   |

Abbildung 5 - Die Objektklasse Server für die Rolle Administration berechtigen

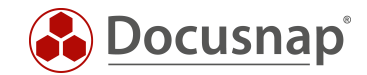

# 4. Zugriffsrechte für Docusnap Web konfigurieren – Ein Beispiel

Nachdem nun die relevanten Funktionen der Docusnap Benutzerverwaltung beschrieben sind wird das beschriebene Anwendungsbeispiel umgesetzt.

## 4.1 Anforderung

Zwei Kunden (bezeichnet als Mandant-A und Mandant-B) soll der Zugriff auf Teile Ihrer Docusnap Datenbank gewährt werden. Dabei ist sicherzustellen, dass der administrative Aufwand so gering wie möglich ist und der jeweilige Kunde ausschließlich Zugriff auf seine Daten erhält. Der Zugriff auf mandantenübergreifende Daten ist nicht erlaubt.

| 🚱 Docusna          | p 11                                 |                                  |              |                      |        | ତ୍ 🌣                 | <b>₿</b> • ?        | ) <b>.</b> — | ⊟ X |  |
|--------------------|--------------------------------------|----------------------------------|--------------|----------------------|--------|----------------------|---------------------|--------------|-----|--|
| <b>S</b>           | Inventar                             |                                  |              |                      |        |                      |                     |              |     |  |
| Discovery          | 📕 Windows (AD) 🛛 🏠                   | ₽ SNMP                           |              | Active Direct        | tory 🟠 | D VN<br>Inf          | lware<br>rastruktur | ☆            |     |  |
| Inventar           | 🔺 Azure Service 😭                    | 🕼 Exchange                       | e Se         | ver 🟠 (🗄 Systemgrup) | pen 🟠  | ··· Alle Assistenten |                     |              |     |  |
|                    |                                      |                                  |              |                      |        |                      |                     |              |     |  |
|                    | ✓ ⊕ Übersicht Zugri > ⊡ Kommentare A | ff für Mandant<br>& B verweigert |              | Neu : • Daten        |        |                      |                     | 1            |     |  |
| 5<br>IT Sicherheit | > 🔄 Verträge<br>> 🖾 Finanzbelege     |                                  | Bereich      |                      |        |                      |                     |              |     |  |
| ្តា                | > 🔍 Passwörter                       |                                  | ۲<br>Az      | Verträge             |        |                      |                     |              |     |  |
| Lizenz-            | > 🖟 Berichte                         |                                  | Finanzbelege |                      |        |                      |                     |              |     |  |
| management         | Mandant-A N                          | lur Mandant-A                    | 0,           | Passwörter           |        |                      |                     |              |     |  |
| Alle               | >                                    | nat Zugrin                       | B            | Aufgaben             |        |                      |                     |              |     |  |
| Aufträge           | > 🛛 Standorte                        |                                  | ш            | Berichte             |        |                      |                     |              |     |  |
| \$ <sup>0</sup>    | > 🗟 Organisation<br>> 🔗 Connect      |                                  |              |                      |        |                      |                     |              |     |  |
| Connect            | Mandant-B N                          | ur Mandant-B                     |              |                      |        |                      |                     |              |     |  |
| E                  | > 🖫 Infrastruktur                    | hat Zugriff                      |              |                      |        |                      |                     |              |     |  |
| Physikalische      | > Standorte                          |                                  |              |                      |        |                      |                     |              |     |  |
| ~                  | > 🗟 Organisation                     |                                  |              |                      |        |                      |                     |              |     |  |
| Administration     | > 🖉 Connect                          |                                  |              |                      |        |                      |                     |              |     |  |
| Administration     |                                      |                                  |              |                      |        |                      |                     |              |     |  |

Abbildung 6 - Berechtigungsbeispiel - Anforderung

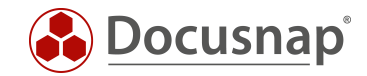

## 4.2 Grundeinstellung Docusnap Benutzerverwaltung

Als Docusnap Web Authentifizierungsschema ist die Basis- und Windows Authentifizierung aktiv. Die Docusnap Benutzerverwaltung ist aktiviert, dem eigenen Benutzer wurde die Rolle Administration sowie Benutzerverwaltung zugewiesen. Für den Docusnap Webzugriff wurden die Basic Authentication Benutzer Mandant-A und Mandant-B mit einem Kennwort angelegt.

| 🚱 Docusna                | 📀 Docusnap 11 - Administration (Verwaltung, Anpassung und Erweiterung von Docusnap) — 🗖 🗙 |                             |                                  |            |                  |                     |                                                        |   |   |  |  |  |  |
|--------------------------|-------------------------------------------------------------------------------------------|-----------------------------|----------------------------------|------------|------------------|---------------------|--------------------------------------------------------|---|---|--|--|--|--|
| B                        | ALLGEMEIN                                                                                 |                             |                                  |            |                  |                     |                                                        |   |   |  |  |  |  |
| Allgemein                | 🖧 Designs 🕺 Pocu                                                                          | snap Benutzer 🛛 😞 Do        | ocusnap Rollen 🛛 🔒 Berechtig     | ungskatego | orien            | n (                 | 🖟 Management Tools 🛛 🗐 Nummernserver 🛛 🗣 Standorttypen | : | • |  |  |  |  |
| Inventar                 | Docusnap Benutzer                                                                         |                             |                                  |            |                  |                     |                                                        |   |   |  |  |  |  |
| ¢ <sub>c</sub>           | Domänenbenutzer / G                                                                       | Gruppe: CSP-VPC-PRC         | D01\Admin                        |            | $\square$        | я <u></u>           | Administration                                         |   |   |  |  |  |  |
| Customizing              | Beschreibung:                                                                             | Administrator               | / User Manager                   |            | r<br>S           | Anpassung           |                                                        |   |   |  |  |  |  |
| <u>A</u>                 | 🖂 Zugriff auf Docusna                                                                     | ap Web erlauben             |                                  |            |                  | ₽ <u>6</u>          | Anzeige<br>Benutzen/en/eltung                          |   |   |  |  |  |  |
| IT-Assets                | Passwort für Basic Aut                                                                    | thentifizierung (Optional): |                                  |            |                  | £                   | Berechtigungsanalyse                                   |   |   |  |  |  |  |
|                          | Passwort:                                                                                 |                             |                                  |            |                  | ₽ <mark>₽</mark> _0 | Connect                                                |   |   |  |  |  |  |
| Diagramme                | Deserve la service                                                                        |                             |                                  |            | R <mark>℃</mark> | Inventarisierung    |                                                        |   |   |  |  |  |  |
|                          | Passwort bestatigen:                                                                      |                             |                                  |            |                  | <i>К</i> .          | IT Beziehungen                                         |   |   |  |  |  |  |
| Ğ-□<br>IT-Abhängigkeiten | <u>N</u> eu <u>L</u> ösch                                                                 | en <u>S</u> peichern        |                                  |            |                  | 800                 |                                                        |   |   |  |  |  |  |
| n Abhangigkeiten         | Oruppenmitglieder                                                                         | r aus dem Active Director   | y für Docusnap Web aktualisieren |            |                  | res<br>Res          | Mandant-A                                              |   |   |  |  |  |  |
| <u>_</u>                 | WebAccess Do                                                                              | omänenbenutzer              | Beschreibung                     | IsUser     |                  | R <mark>e</mark> o  | Mandant-B                                              |   |   |  |  |  |  |
| Lizenzmanagement         | 7                                                                                         |                             |                                  |            |                  | r <sup>e</sup> o    | Organisation                                           |   |   |  |  |  |  |
| Ø                        | ₽ Ja CS                                                                                   | P-VPC-PROD01\Admin          | Administrator / User Manager     | Ja         |                  | ۳Ĝ                  | Physikalische Infrastruktur                            |   |   |  |  |  |  |
| Connect Legacy           | <sup>P</sup> ∕∕Ja Ma                                                                      | andant-A                    | Nur Zugriff auf Mandant-A        | Ja         |                  |                     |                                                        |   |   |  |  |  |  |
| ň                        | Ma Ma                                                                                     | andant-B                    | Nur Zugriff auf Mandant-B        | Ja         |                  |                     |                                                        |   |   |  |  |  |  |
| ™∰<br>Optionen           |                                                                                           |                             |                                  |            |                  |                     |                                                        |   |   |  |  |  |  |
|                          |                                                                                           |                             |                                  |            |                  |                     |                                                        |   |   |  |  |  |  |
| ×                        |                                                                                           |                             |                                  |            |                  |                     |                                                        |   |   |  |  |  |  |
| Administration           |                                                                                           |                             |                                  |            |                  |                     |                                                        |   |   |  |  |  |  |
| beenden                  |                                                                                           |                             |                                  |            |                  |                     |                                                        |   |   |  |  |  |  |

Abbildung 7 - Berechtigungsverwaltung – Grundeinstellungen

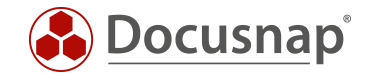

# 4.3 Überprüfung der Grundeinstellungen

Erster Verbindungstest mit dem Benutzer Mandant-B (Basic-Authentication). Der Benutzer ist für Docusnap Web berechtigt, allerdings hat er Zugriff auf alle Mandanten:

|                   | <b>Docusnap</b> ' |   |
|-------------------|-------------------|---|
| Authentifizierung |                   |   |
| Basic             |                   | • |
| Firma             |                   |   |
| Mandant-A         |                   | - |
| Mandant-A         |                   |   |
| Mandant-B         |                   |   |

Abbildung 8 - Docusnap Web Zugriff funktioniert (Zugriff auf alle Mandanten)

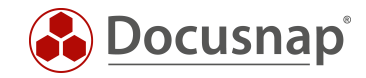

# 4.4 Erster Schritt – Zugriffsrechte generell beschränken

Als erstes wird nur noch der Rolle Administration Zugriff auf die Übersicht erteilt:

| 🚱 Docusna           | p 11             |      |              |                                                                                 |           |         |                |          |                   |                       | 0 🌣 🎇 -           | ?• – ⊟ × |
|---------------------|------------------|------|--------------|---------------------------------------------------------------------------------|-----------|---------|----------------|----------|-------------------|-----------------------|-------------------|----------|
| Discovery           | Inventar         |      |              | Objekt Berechtigungen                                                           |           |         |                |          | □ ×               |                       |                   |          |
| Discovery           | 🖶 Windows (AD) 😭 | SNMP |              | Rollen und Zielobjekte                                                          | Schreiben | Löschen | Lesen          | Einfügen |                   | Exchange Server 😭 🛛 🔇 | 🗄 Systemgruppen 😭 |          |
| 5                   |                  |      |              | ✓ Z A Administration                                                            |           |         |                |          |                   |                       |                   |          |
| Inventar            | Alla Assistanten |      |              | Typ: Übersicht                                                                  |           |         |                |          |                   |                       |                   |          |
|                     | Alle Assistenten |      |              | ~                                                                               |           |         |                |          |                   |                       |                   |          |
|                     |                  |      |              | 🕀 Typ: Übersicht                                                                |           |         |                |          |                   |                       |                   |          |
| Dokumentation       | 0                |      |              |                                                                                 |           |         |                |          |                   |                       |                   |          |
| Dokumentation       | Ubersicht        |      | $+N\epsilon$ | Typ: Übersicht                                                                  |           |         |                |          |                   |                       |                   |          |
|                     | > 🗈 Mandant-A    | ſ    | 0            | ~                                                                               |           |         |                |          |                   |                       |                   |          |
| ZU<br>IT Sieberheit | > 闘 Mandant-B    |      | Dere         | Typ: Übersicht                                                                  |           |         |                |          |                   |                       |                   |          |
| 11 Sichemeit        |                  |      | 나비 Kon       | V 🗆 🖧 Berechtigungsanalyse                                                      |           |         |                |          |                   |                       |                   |          |
| ្រា                 |                  |      | Ap Ver       | Typ: Übersicht                                                                  |           |         |                |          |                   |                       |                   |          |
| Lizenz-             |                  |      | 🖾 Fina       | ✓ □ <sup>R</sup> Connect                                                        | _         | _       | _              | _        |                   |                       |                   |          |
| management          |                  |      | Q Pas        | Ubersicht                                                                       |           |         |                |          |                   |                       |                   |          |
|                     |                  |      |              | ✓ □ <sup>R</sup> <sub>0</sub> Inventarisierung                                  | _         | _       | _              | _        |                   |                       |                   |          |
| Alle                |                  |      |              | Upr: Ubersicht                                                                  |           |         |                |          |                   |                       |                   |          |
| Aufträge            |                  |      | H Beri       | <ul> <li>         — Ro II Bezienungen<br/>— Turru Übernicht         </li> </ul> |           |         |                |          |                   |                       |                   |          |
| G                   |                  |      |              | ⊕ Typ: Obersicht                                                                |           |         |                |          |                   |                       |                   |          |
| SCV<br>SV           |                  |      |              | Two: Übersicht                                                                  |           |         |                |          |                   |                       |                   |          |
| Connect             |                  | -    |              | ✓ □ 8 <sup>th</sup> Lizenzmanagement                                            |           |         |                |          |                   |                       |                   |          |
| a                   |                  |      |              | Tvp: Übersicht                                                                  |           |         |                |          |                   |                       |                   |          |
| Physikalische       |                  |      |              | ✓ □ <sup>8</sup> / <sub>6</sub> Mandant-A                                       |           |         | _              |          |                   |                       |                   |          |
| Infrastruktur       |                  |      |              | Typ: Übersicht                                                                  |           |         |                |          |                   |                       |                   |          |
|                     |                  |      |              | ✓ □ <sup>A</sup> <sub>b</sub> Mandant-B                                         |           |         |                |          |                   |                       |                   |          |
| ¢¢                  |                  |      |              | 🕀 Typ: Übersicht                                                                |           |         |                |          |                   |                       |                   |          |
| Administration      |                  |      |              | ~                                                                               |           |         |                |          |                   |                       |                   |          |
|                     |                  |      |              | Typ: Übersicht                                                                  |           |         |                |          |                   |                       |                   |          |
|                     |                  |      |              | ∨ □ 🖧 Physikalische Infrastruktur                                               |           |         |                |          |                   |                       |                   |          |
|                     |                  |      |              | 💮 Typ: Übersicht                                                                |           |         |                |          | $\mathbf{\nabla}$ |                       |                   |          |
|                     |                  |      |              |                                                                                 |           |         | <u>S</u> peich | Abbre    | echen             |                       |                   |          |
|                     |                  |      |              |                                                                                 |           |         |                |          |                   |                       |                   |          |

Abbildung 9 - Zugriff auf Übersicht einschränken (nur Rolle Administration)

Nun wird ausschließlich die Rolle Administration auf die Objektklasse Typ Firma berechtigt:

| 🚱 Docusna             | ip 11                |      |      |                                                                     |                       |              |                |          |      |                           | e 🌣 🛛              | 8 - ?          | ⊟ ×  |
|-----------------------|----------------------|------|------|---------------------------------------------------------------------|-----------------------|--------------|----------------|----------|------|---------------------------|--------------------|----------------|------|
| Discovery             | Inventar             |      |      | Objekt Berechtigungen                                               |                       |              |                |          | □ ×  |                           |                    |                |      |
| Discovery             | 👯 Windows (AD) 😭     | SNMP |      | Rollen und Zielobjekte                                              | Schreiben             | Löschen      | Lesen          | Einfügen | -    | Exchange Server 😭 🛛 🤇     | ∃ Systemgruppen    | ☆              |      |
|                       |                      |      |      | ✓ I A Administration                                                |                       |              |                |          |      |                           |                    |                |      |
| Inventar              | ··· Alle Assistenten |      |      | 🕅 Typ: Firma                                                        |                       |              |                |          |      |                           |                    |                |      |
|                       | / the / tobbcerreen  |      |      | 🕅 Objekt: Mandant-A                                                 |                       |              |                |          |      |                           |                    |                |      |
|                       |                      |      |      | ~ 🗆 🖧 Anpassung                                                     |                       |              |                |          |      |                           |                    |                |      |
| Dokumentation         | > @ Übersicht        |      | LAL  | 🕅 Typ: Firma                                                        |                       |              |                |          |      |                           |                    |                |      |
|                       | > the Mandant-A      |      | + NE | 🗄 Objekt: Mandant-A                                                 |                       |              |                |          |      |                           |                    |                |      |
| B                     | > 🕼 Mandant-B        |      |      | <ul> <li>Age Anzeige</li> <li>Tura: Firma</li> </ul>                |                       |              |                |          |      |                           |                    |                |      |
| IT Sicherheit         |                      |      | Aktı | Diekt: Mandant-A                                                    |                       |              |                |          |      | cht                       |                    |                |      |
|                       |                      |      |      | <ul> <li>         — A Benutzerverwaltung     </li> </ul>            |                       |              |                |          |      | Ausführungsda Beschreibur | g Anzahl erfolgre. | Anzahl fehlges | Erfc |
| 8_                    |                      |      |      | m Typ: Firma                                                        |                       |              |                |          |      | 24.04.2020.0 Sequer-\/Pi  | - 5 1              | 0              | 100  |
| Lizenz-<br>management |                      |      |      | 🛱 Objekt: Mandant-A                                                 |                       |              |                |          |      | 00.04.2020 0 Server-VI    |                    | 0              | 100  |
| <u> </u>              |                      |      |      | ~                                                                   |                       |              |                |          |      | 06.04.2020 0 Server-VP    | -3 2               | 0              | 100  |
| Alla                  |                      |      |      | 🕅 Typ: Firma                                                        |                       |              |                |          |      | 08.04.2020 0 Server-VP    | C-S 1              | 0              | 100  |
| Aufträge              |                      |      |      | Dbjekt: Mandant-A                                                   |                       |              |                |          |      | 08.04.2020 0 Server-VP    | C-S 1              | 0              | 100  |
|                       |                      |      |      | ✓ □ <sup>R</sup> <sub>o</sub> Connect                               |                       | _            | _              |          |      | 24.04.2020 0 Server-VP    | C-S 2              | 0              | 100  |
| \$P                   |                      |      |      | Diekt Mandant A                                                     |                       |              |                |          |      | V 08.04.2020 0 Server-VP  | C-S 0              | 1              | 0%   |
| Connect               |                      | -    |      | M Objekt: Mandant-A                                                 |                       |              |                |          |      | 08.04.2020 0 Server-VP    | C-S 7              | 0              | 10(- |
| a                     |                      |      |      | h Typ: Firma                                                        |                       |              |                |          |      |                           |                    |                | Þ    |
| Physikalische         |                      |      |      | Dijekt: Mandant-A                                                   |                       |              |                |          |      |                           |                    |                |      |
| Infrastruktur         |                      |      |      | 🗸 🗆 🦓 IT Beziehungen                                                |                       |              |                |          |      |                           |                    |                |      |
| ~                     |                      |      |      | 🕅 Typ: Firma                                                        |                       |              |                |          |      |                           |                    |                |      |
| **¢                   |                      |      |      | 🕅 Objekt: Mandant-A                                                 |                       |              |                |          |      |                           |                    |                |      |
| Administration        |                      |      |      | IT Dokumentation                                                    | _                     | _            | _              |          |      |                           |                    |                |      |
|                       |                      |      |      | 💮 Typ: Firma                                                        |                       |              |                |          |      |                           |                    |                |      |
|                       |                      |      |      | B Objekt: Mandant-A                                                 |                       |              |                |          |      |                           |                    |                |      |
|                       |                      |      |      | <ul> <li>         — A<sub>io</sub> Lizenzmanagement     </li> </ul> |                       |              |                |          | *    |                           |                    |                |      |
|                       |                      |      |      |                                                                     |                       |              | <u>S</u> peich | Abbre    | chen |                           |                    |                |      |
|                       |                      |      |      | in a                                                                | ler letzten Woche inv | entarisiert: | 0              | •        |      |                           |                    |                |      |

Abbildung 10 - Zugriff auf die Objektklasse Typ Firma einschränken (nur Administration)

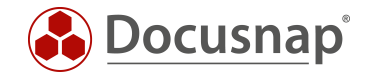

# 4.5 Überprüfen der Änderungen von Schritt Eins

Erneuter Anmeldeversuch an Docusnap Web mit dem Benutzer "Mandant-B":

|                   | <b>Docusnap</b> <sup>°</sup> |            |  |
|-------------------|------------------------------|------------|--|
| Authentifizierung |                              |            |  |
| Basic             |                              | -          |  |
|                   |                              | START      |  |
|                   |                              |            |  |
|                   |                              |            |  |
|                   |                              | Unzulässig |  |

Abbildung 11 - Anmeldeversuch nach Bearbeiten der Zugriffsrechte

## 4.5.1 Erklärung für den misslungenen Anmeldeversuch

Durch die Berechtigungs-Anpassungen ist es nur noch den Benutzern mit der Rolle Administration gestattet auf Objekte der Objektklasse Firma zuzugreifen. Den Benutzern Mandant-A und Mandant-B wurden die Zugriffsrechte somit vollständig entzogen.

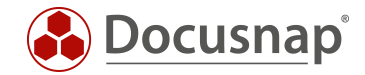

## 4.6 Zweiter Schritt – Mandanten auf Ihr Daten Zugriffsrechte erteilen

Nun wird für jeden Benutzer eine neue Rolle angelegt und dem jeweiligen Mandanten zugewiesen. Steuerelemente werden diesen Rollen nicht zugewiesen. Sie dienen ausschließlich der Steuerung von Zugriffsrechten auf Kundendaten.

| 🚱 Docusna                 | ip 11                        | - Admini                                      | istration (V         | /erwaltu  | ng, Anpassu | ing u                                                               | nd Erweiteru   | ng von Docı    | ısnap)    |                     |                         |          | - 🗆 × |
|---------------------------|------------------------------|-----------------------------------------------|----------------------|-----------|-------------|---------------------------------------------------------------------|----------------|----------------|-----------|---------------------|-------------------------|----------|-------|
| B                         | ALL                          | GEMEIN                                        |                      |           |             |                                                                     |                |                |           |                     |                         |          |       |
| Aligemein                 | 🖧 De                         | signs 🖉                                       | Docusnap B           | enutzer   | & Docusnap  | Rollen 🔒 Berechtigungskategorien 🔓 Management Tools 🖫 Nummernserver |                |                |           |                     |                         |          | -     |
|                           |                              |                                               |                      |           |             |                                                                     |                |                |           |                     |                         |          |       |
| Inventar                  | Docu                         | isnap Rolle                                   | en                   |           |             |                                                                     |                |                |           |                     |                         |          | ₫ Þ   |
| 0 <sub>213</sub>          | Rol                          | lenname:                                      | Mandant-A            |           |             |                                                                     | Steuerelement  | Dialog         | Gruppe    |                     | Kategorie               | Sichtbar |       |
| Customizing               | Tev                          | Text Deutschi Max                             |                      | Aandant-A |             | at                                                                  | Berechtigung   | Administration | ALLGEMEIN | A                   | Organisation            |          |       |
|                           | 104                          | e Deutsen.                                    | Veutsch. Ivianuant-A |           | at          | Docusnap Be                                                         | Administration | ALLGEMEIN      | A         | Administration      |                         |          |       |
| (G                        | Tex                          | t Englisch:                                   | Mandant-A            |           |             | at                                                                  | Docusnap Ro    | Administration | ALLGEMEIN | A                   | Technik – Auszubilde    |          |       |
| IT-Assets                 |                              | <u>N</u> eu <u>L</u> öschen <u>S</u> peicherr |                      | 1         | at          | Onnect Pak                                                          | Administration | ALLGEMEIN      | A         | Technik – Allgemein |                         |          |       |
| ~                         |                              | Delle                                         |                      |           |             | at                                                                  | Paket bearbei  | Administration | ALLGEMEIN | A                   | Technik – Infrastruktur |          |       |
| Diagramme                 | $\nabla$                     | Kollennar                                     | le                   |           |             | at                                                                  | Paket exporti  | Administration | ALLGEMEIN | A                   | Technik – Technischer   |          |       |
| 2                         | u<br>8 <sup>8</sup>          | Administ                                      | ration               |           | _           | (at                                                                 | Paket importi  | Administration | ALLGEMEIN | A                   | Technik – Externe Mit   |          |       |
| 2-0                       | 8                            | & Connect                                     |                      |           | at          | Pakete (Lega                                                        | Administration | ALLGEMEIN      | A         | Management          |                         |          |       |
| IT-Abhängigkeiten         | phängigkeiten                |                                               | izing                |           |             | at                                                                  | Element Eige   | Administration | ALLGEMEIN |                     |                         |          |       |
|                           | 8                            | Inventor                                      | Inventory            |           | at          | ) Farbschema                                                        | Administration | ALLGEMEIN      |           |                     |                         |          |       |
| ģ_                        | 8                            | IT Docum                                      | IT Dogumentation     |           | at          | ) Designs                                                           | Administration | ALLGEMEIN      |           |                     |                         |          |       |
| Lizenzmanagement          | nzmanagement 28 IT Polations |                                               |                      |           |             | at                                                                  | Standorttypen  | Administration | ALLGEMEIN |                     |                         |          |       |
| ø                         | 8 <sup>8</sup>               | License N                                     | /anagement           |           |             | at                                                                  | Management     | Administration | ALLGEMEIN |                     |                         |          |       |
| Connect Legacy            | æ                            | Mandant                                       | -A                   |           |             | at                                                                  | Nummernser     | Administration | ALLGEMEIN |                     |                         |          |       |
|                           | e<br>R                       | Mandant                                       | -B                   |           |             | at                                                                  | Aufgabentyp    | Administration | ALLGEMEIN |                     |                         |          |       |
| Optionen                  | re<br>R                      |                                               |                      |           | at          | Finanzbelegst                                                       | Administration | ALLGEMEIN      |           |                     |                         |          |       |
|                           | re<br>R                      | 8 <sup>e</sup> Permission Analysis            |                      |           |             | at                                                                  | Kommentart     | Administration | ALLGEMEIN |                     |                         |          |       |
|                           | re.                          | Physical I                                    | nfrastructure        |           |             | at                                                                  | Passworttypen  | Administration | ALLGEMEIN |                     |                         |          |       |
| $\times$                  | re.                          | User Mar                                      | nagement             |           |             | at                                                                  | Vertragstypen  | Administration | ALLGEMEIN |                     |                         |          |       |
| Administration<br>beenden | •                            |                                               | <u></u>              |           |             | 4                                                                   | Obiolite versi | Administration |           |                     |                         |          |       |

Abbildung 12 - Rollen Mandant-A und Mandant-B anlegen

| 🚱 Docusna                 | ap 11 - Administr                                                                                                | ration (Verwaltun        | g, Anpassung und Erweiteru              | ing von D | ocusn              | ap)                                     | - 🗆 X |  |
|---------------------------|----------------------------------------------------------------------------------------------------|--------------------------|-----------------------------------------|-----------|--------------------|-----------------------------------------|-------|--|
|                           | ALLGEMEIN                                                                                                    |                          |                                         |           |                    |                                         |       |  |
| Aigenein                  | 😓 🗄 🖧 Designs 🧖 Docusnap Benutzer 🖉 Docusnap Rollen 🔒 Berechtigungskategorien 🕃 Management Tools 🖫 Nummernserver |                          |                                         |           |                    |                                         |       |  |
| 1<br>Inventar             | Docusnap Benutze                                                                                                 | er                       |                                         |           |                    |                                         | 4 ⊳   |  |
| o <sub>n</sub>            | Domänenbenutzer                                                                                                  | / Gruppe: Mandant        | в                                       |           | n 🖒                | Administration                          |       |  |
| Customizing               | Beschreibung:                                                                                                    | Nur Zugri                | ff auf Mandant-B                        |           | □ <sup>&amp;</sup> | Anpassung                               |       |  |
| G                         | ☑ Zugriff auf Docu                                                                                               | snap Web erlauben        |                                         |           |                    | Anzeige                                 |       |  |
| IT-Assets                 | Passwort für Basic                                                                                               | Authoptifiziorupa (Optic | 2003 <sup>()</sup> :                    |           |                    | Benutzerverwaltung Berechtigungsanalyse |       |  |
|                           | Passwort für basic.                                                                                              | Authentilizierung (Optic |                                         |           |                    | Connect                                 |       |  |
| Diagramme                 | Passwort:                                                                                                    | *******                  |                                         |           |                    | Inventarisierung                        |       |  |
| biagramme                 | Passwort bestätige                                                                                               | en:                      | *****                                   |           | 0 %                | IT Beziehungen                          |       |  |
| ₽                         | Neu Lö:                                                                                                    | schen <u>S</u> peichern  |                                         |           | □ <sup>&amp;</sup> | IT Dokumentation                        |       |  |
| IT-Abhängigkeiten         | () Gruppenmitalie                                                                                                | der aus dem Active Dire  | actory für Docusnan Wah aktualisierer   |           |                    | Lizenzmanagement                        |       |  |
| ្រា                       |                                                                                                    | aler aus dem Active Dire | Protectory for Docustrap web accustorer |           |                    | Mandant-A<br>Mandant-B                  |       |  |
| Lizenzmanagement          | WebAccess                                                                                                    | Domanenbenutzer          | Beschreibung                            | IsUser    |                    | Organisation                            |       |  |
| 5                         | ₽ø Ja                                                                                                    | CSP-VPC-PROD01\Ad        | min Administrator / User Manager        | Ja        | 0 %                | Physikalische Infrastruktur             |       |  |
| Connect Legacy            | Pø Ja                                                                                                    | Mandant-A                | Nur Zugriff auf Mandant-A               | Ja        |                    |                                         |       |  |
|                           | 𝒫 Ja Mandant-B                                                                                                   |                          | Nur Zugriff auf Mandant-B               | Ja        |                    |                                         |       |  |
| °¢                        |                                                                                                    |                          |                                         |           |                    |                                         |       |  |
| Optionen                  |                                                                                                    |                          |                                         |           |                    |                                         |       |  |
| ~                         |                                                                                                    |                          |                                         |           |                    |                                         |       |  |
| Administration<br>beenden |                                                                                                    |                          |                                         |           |                    |                                         |       |  |

Abbildung 13 - Dem Benutzer die jeweilige Rolle zuweisen

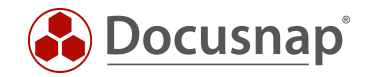

Nun sind dem jeweiligen Mandanten die erforderlichen Zugriffsrechte zuzuweisen. Der Rolle Mandant-A wird eine View-Berechtigung auf das Objekt Mandant-A zugewiesen. Analog dazu werden die Rechte für die Rolle Mandant-B erteilt. Die Rechte beziehen sich nun auf ein Objekt und nicht auf die Objektklasse!

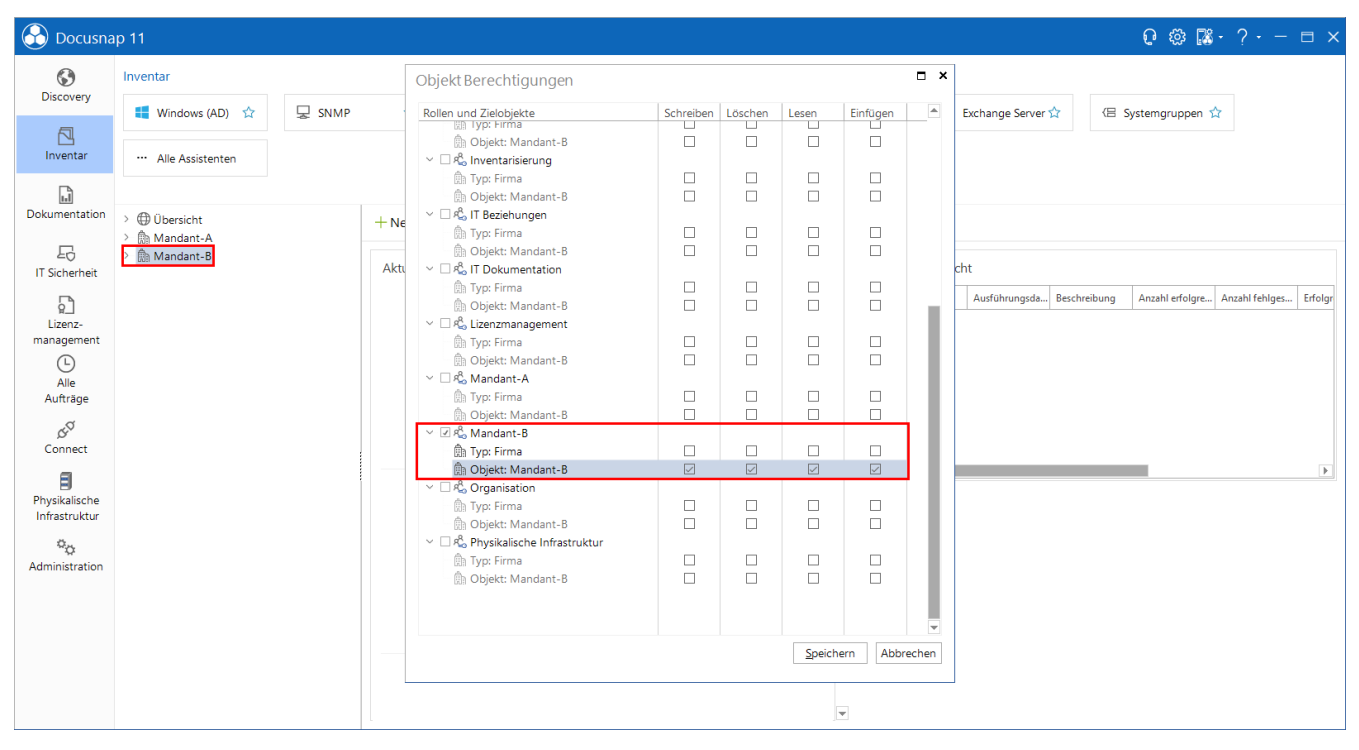

Abbildung 14 - Den neuen Mandantenrollen Berechtigungen erteilen

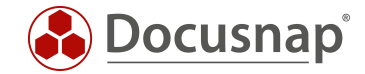

# 4.7 Überprüfen der Änderungen von Schritt Zwei

Nun ist es für den Benutzer "Mandant-B" nur noch möglich auf Daten von Mandant-B zuzugreifen.

|                   | <b>Docusna</b> p' |       |
|-------------------|-------------------|-------|
| Authentifizierung |                   |       |
| Basic             |                   | •     |
|                   |                   | START |

Abbildung 15 – Erfolgreiche Anmeldung nach Bearbeiten der Zugriffsrechte

## 4.8 Nächste Schritte

Wird nun in Zukunft ein Mandant-C als Benutzer für die Basic Authentication angelegt hat dieser im Standard keine Berechtigungen auf die Docusnap Datenbank. Erst, wenn für diesen Benutzer eine Rolle angelegt und Rechte auf ein Objekt vom Typ Firma gesetzt werden, ist der Zugriff möglich. Die Berechtigungen der bereits bestehenden Benutzer müssen nicht angepasst werden.

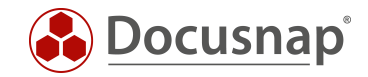

# ABBILDUNGSVERZEICHNIS

| ABBILDUNG 1 - AUTHENTIFIZIERUNGSSCHEMA KONFIGURIEREN                                    | 5  |
|-----------------------------------------------------------------------------------------|----|
| ABBILDUNG 2 - DOCUSNAP BENUTZERVERWALTUNG                                               | 7  |
| ABBILDUNG 3 - EIGENE ROLLEN ANLEGEN                                                     | 8  |
| ABBILDUNG 4 - DOCUSNAP BENUTZER MIT ADMINISTRATIONSROLLE ANLEGEN                        | 9  |
| ABBILDUNG 5 - DIE OBJEKTKLASSE SERVER FÜR DIE ROLLE ADMINISTRATION BERECHTIGEN          | 10 |
| ABBILDUNG 6 - BERECHTIGUNGSBEISPIEL - ANFORDERUNG                                       | 11 |
| ABBILDUNG 7 - BERECHTIGUNGSVERWALTUNG – GRUNDEINSTELLUNGEN                              | 12 |
| ABBILDUNG 8 - DOCUSNAP WEB ZUGRIFF FUNKTIONIERT (ZUGRIFF AUF ALLE MANDANTEN)            | 13 |
| ABBILDUNG 9 - ZUGRIFF AUF ÜBERSICHT EINSCHRÄNKEN (NUR ROLLE ADMINISTRATION)             | 14 |
| ABBILDUNG 10 - ZUGRIFF AUF DIE OBJEKTKLASSE TYP FIRMA EINSCHRÄNKEN (NUR ADMINISTRATION) | 14 |
| ABBILDUNG 11 - ANMELDEVERSUCH NACH BEARBEITEN DER ZUGRIFFSRECHTE                        | 15 |
| ABBILDUNG 12 - ROLLEN MANDANT-A UND MANDANT-B ANLEGEN                                   | 16 |
| ABBILDUNG 13 - DEM BENUTZER DIE JEWEILIGE ROLLE ZUWEISEN                                | 16 |
| ABBILDUNG 14 - DEN NEUEN MANDANTENROLLEN BERECHTIGUNGEN ERTEILEN                        | 17 |
| ABBILDUNG 15 – ERFOLGREICHE ANMELDUNG NACH BEARBEITEN DER ZUGRIFFSRECHTE                | 18 |

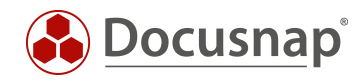

#### VERSIONSHISTORIE

| Datum      | Beschreibung                                                                                |  |  |  |  |
|------------|---------------------------------------------------------------------------------------------|--|--|--|--|
| 11.10.2016 | Version 1.0 – Diese Beschreibung bezieht sich auf die Docusnap Version 10.0.464.11          |  |  |  |  |
| 31.10.2016 | Version 1.01 – Screenshots wurden aktualisiert – Version 10.0.488.1                         |  |  |  |  |
| 19.10.2018 | Version 1.1 – Screenshots wurden aktualisiert – Version 10.0.1183.4                         |  |  |  |  |
| 24.10.2018 | Version 1.2 – Screenshots wurden angepasst / 1. Einführung: Lizenzhinweis wurde hinzugefügt |  |  |  |  |
| 04.05.2020 | Version 2.0 – Überarbeitung des HowTos für Docusnap 11                                      |  |  |  |  |

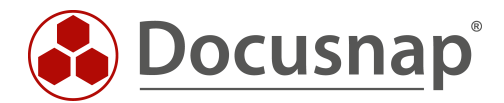